# Sayın Ayışığı Sitesi Sakinleri

Sitemizin <u>www.ayisigisitesi.com</u> web sayfasından yapılan faaliyetleri ve aidat/avans ödeme durumlarını öğrenebilir, borç sorgulamasını yapabilirsiniz. Görüş, öneri ve isteklerinizi ayisigisitesi@gmail.com e-posta adresine gönderebilirsiniz.

Sitemizin aidat/avans ödemeleri için GARANTİ BANKASINDAKİ hesabımız, muhasebe sistemine entegreli olarak çalıştığından İBAN kullanılmamaktadır. Bu ödemeler, blok/daire bilgilerini içeren 4 rakamlı kod ile POLSAN 1.KISIM 46478-1 ADA YÖNETİMİ kurum adı seçilerek/belirtilerek,

Garanti bankası şubelerinden,

Garanti bankası internet bankacılığından (mobil bankacılık sistemi izin vermiyor)

Garanti bankası BANKAMATİK'leri üzerinden yapılabilmektedir.

Aidat/avans ödemelerinizi aşağıda belirtilen basamakları izleyerek <mark>Garanti Bankası</mark> BANKAMATİK'lerinden yatırabilirsiniz.

- \* Kartsız işlemler için ekrana için dokununuz (ekranın sağında)
- \* Ödemeler
- \* Apartman aidatı
- \* TC kimlik kartı no (kimlik kart numaranızı yazınız) GİRİŞ tıkla
- \* Doğum tarihi .../.../....
- \* Devam tuşuna basınız
- \* TC kimlik kartı veriliş (eski) veya geçerlilik tarihini (yeni) yazınız
- \* Devam tuşuna basınız
- \* Kurum : **41** (sitemizin kodu)
- \* Devam tuşuna basınız
- \* Abone No : 0000 (Dört rakamlı bilgi) Bunun için :

|   | İlk iki rakamı           | : |                               |             |          |             |                  |
|---|--------------------------|---|-------------------------------|-------------|----------|-------------|------------------|
|   |                          |   | A blok (                      | <b>)1</b> , | B blok   | 02,         | C blok 03,       |
|   |                          |   | D blok                        | 04,         | E blok ( | )5 <i>,</i> | F blok <b>06</b> |
| * | <u>Son iki rakam ise</u> | : | dairenizin numarasını yazınız |             |          |             |                  |
|   |                          |   | Örnek                         | :           | 02,      | 08,         | 36               |

- \* Devam tuşuna basınız
- \* Cep numarası (tlf. Numarası yazınız)
- \* Devam tuşuna basınız
- \* Borç listesi ve adınız soyadınız gelir
- \* İleri tuşuna basınız
- \* Açıklama notu gelir (yatırılacak para miktarı hakkında bilgi veriliyor)
- \* Devam tuşuna basınız
- \* Parayı ilgili yerine yerleştiriniz
- \* Giriş tuşuna basınız
- \* Onayla

# <u>GARANTİ BANKASI İNTERNET BANKACILIĞI ÜZERİNDEN AİDAT/AVANS ÖDEME</u>

Bu bankada hesabınız var ve internet bankacılığı kullanıyorsanız <mark>bilgisayar kullanılarak</mark> (*mobil bankacılık izin vermiyor*) aşağıda belirtilen işlem basamaklarını kullanarak aidat/avans ödemesi yapabilirsiniz.

### Bankanın sayfası açıldıktan sonra:

- \* Ödeme
- \* Kurum
- \* Apartman aidatı
- \* Apartman aidatı ödeme
- \* Kurum (listeden POLSAN 1.KISIM 46478-1 ADA YÖNETİMİ bulunup seçilecek)
- \* ABONE NO : (birinci sayfada açıklandığı gibi)

# (Ev Sahibinin Adınız soyadının baş harfleri ve borç miktarınız çıkacaktır.)

\* Borcumun tamamını ödemek istiyorum seçeneğini işaretleyin

# Burada iki seçenek gelecektir.

Hangisi ödenecek ise seçilir. Ekranda görünen miktarın altında ödeme yapılamamaktadır. Bunun için "*aidatın tamamını ödemek istiyorum*" seçiniz. Fazla ödeme yapılabilir. Bunun için ise "*farklı bir ödeme yapmak istiyorum*" bilgisi işaretlenir)

- \* Ödeme aracını seç
- \* Devam
- \* Onay